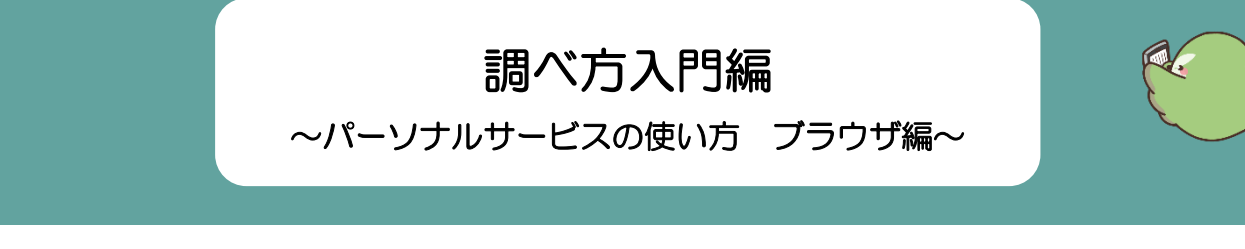

福岡県立図書館の利用者カード(旧貸出カード)をお持ちの方が利用できる、パーソナルサービスの使い方をご紹介します。

# 1 パーソナルサービスとは?

当館のホームページや館内の利用者用検索機で、本や雑誌の予約をはじめ、借りている本や予約の 状況確認、貸出延長など、オンライン上で様々な手続きができるサービスです。

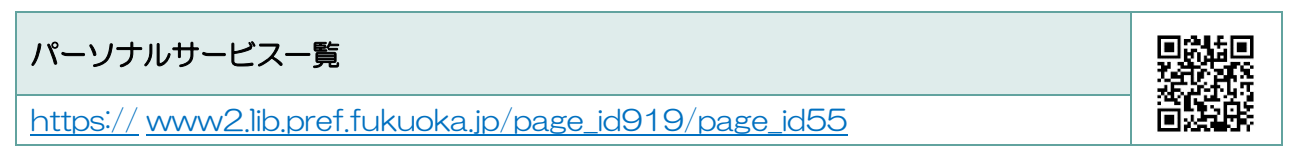

福岡県立図書館トップページ「パーソナルサービス」の「ログイン/利用状況確認」をクリック

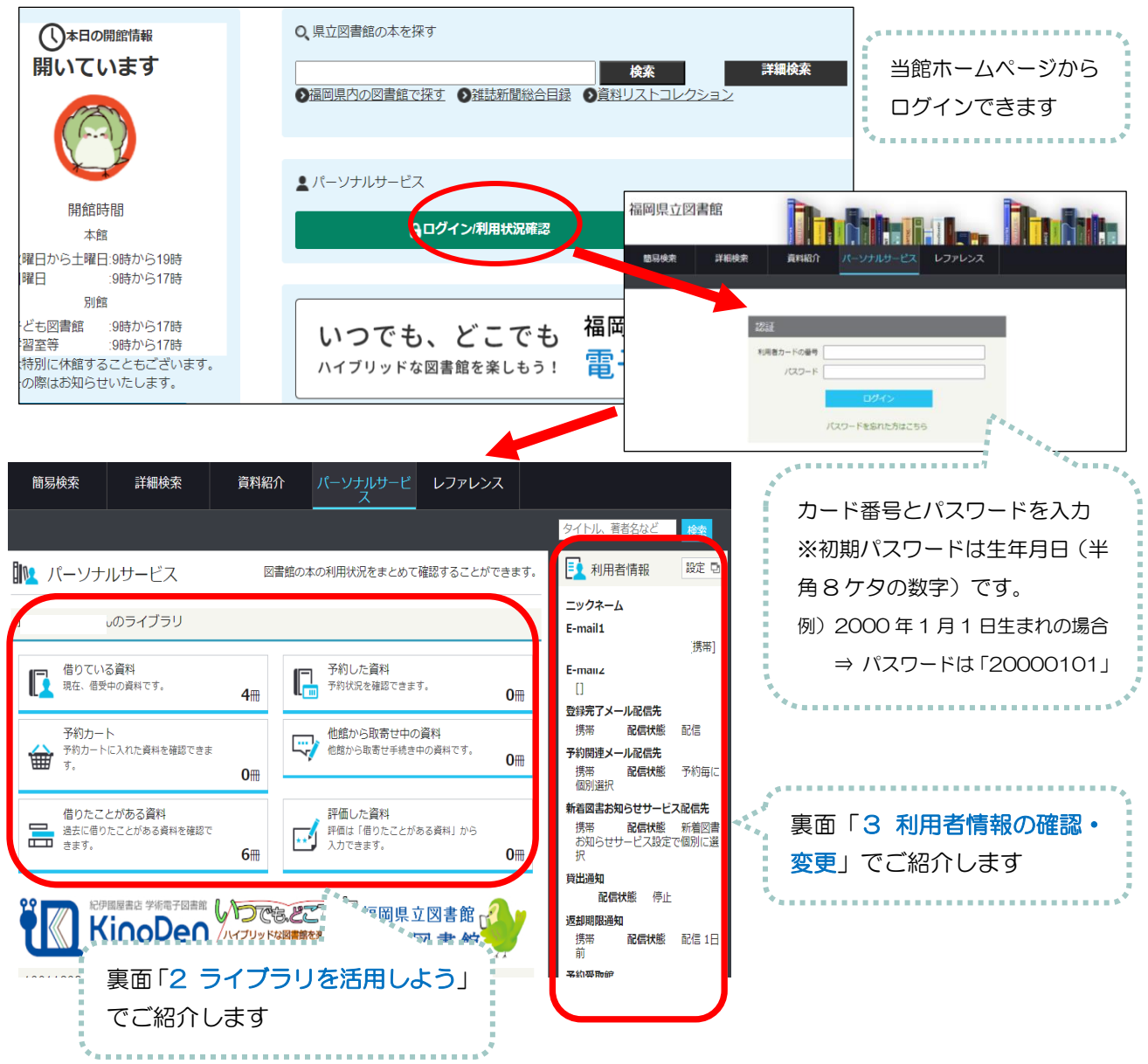

## 2 ライブラリを活用しよう

| できること    | 内容                                   |
|----------|--------------------------------------|
| 貸出状況の確認  | 資料名、貸出日や返却期限など、貸出している資料の状況を確認できます。 期 |
|          | 限内に一度だけ、貸出延長も可能です(次の方の予約がない場合に限ります)。 |
| 予約状況の確認  | 資料名、受取館や現在の状態(利用可能・予約順位)など、予約している資料  |
|          | の状況を確認できます。                          |
| 予約カートの利用 | 予約する前に「予約カート」に資料の情報を一時保存できます。一時保存した  |
|          | 資料の情報は再度検索しなくとも、簡単に再確認できます。          |
| 借りた本の履歴  | 利用者情報の設定フォームから「貸出履歴」を残すに設定すると、設定以降の  |
|          | 履歴を見ることができます。                        |

#### ◆予約カートに一時保存した資料は、まだ、予約扱いになりません◆

| 予約受取館                               | 県立/1階カウ 、     |                                                                                                    |
|-------------------------------------|---------------|----------------------------------------------------------------------------------------------------|
| 予約連絡方法                              | 不要 🗸          | 予約する資料に                                                                                                    |
| 予約有効期限                              | 年 1月 🗸 1日 🗸 🗹 | <sup>期限</sup> チェックを入れてください                                                                                       |
| 全選択全解除 💼 🕯                          | 削除            | and the second second second second second second second second second second second second second second second |
| □1<br>■ あじさい<br>中野 静香/著 中野静香 1987.1 |               | <b>自出回</b><br>全選択 全解除 · 會 削除                                                                                     |
|                                     |               | 予約する資料にチェックを入れて、下のいずれかのボタンを押してください。                                                                              |
|                                     |               | 予約 シリーズ予約 いずれか予約                                                                                                 |

## 3 利用者情報の確認・変更

「利用者情報」の右側の「設定」ボタンを押すと、下記の画面が表示されます。 変更した後は画面下部の<u>「更新」</u>ボタンを押してください。

|                                       | 🤰 利用者情報変更    |                                                                                                    |
|---------------------------------------|--------------|----------------------------------------------------------------------------------------------------|
|                                       | ーックネーム       | メールアドレスの設定と                                                                                                    |
|                                       |              | メールサービス設定がで                                                                                                    |
|                                       | E-mail1      |                                                                                                    |
| 返却 期 限 の                              | E-mail2      | 自PC v                                                                                                    |
| お知らせメ                                 | 登録完了メール配信先   | □ 自PC □ 携帯 <b>配信状態</b> ○配信 ◎停止                                                                                                    |
| ールを受け                                 | 又約明海、川町信生    |                                                                                                    |
| 取る設定が                                 | 丁和闽建入一ル配活元   | □目PC □携帯 配信状態 予約毎に個別選択                                                                                                    |
| できます。                                 | 新着図書お知らせサービス | □ 自PC □ 携帯 配信状態 新着図書お知らせサービス設定で個別に選択                                                                                                    |
| · · · · · · · · · · · · · · · · · · · | 貸出通知         | □ 自PC □ 携帯 <b>配信状態</b> ○配信 ⑧停止                                                                                                    |
|                                       | 返却期限通知       | □ 自PC □ 携帯 <b>配信状態</b> ○配信 ◎停止 1日前 <b>&gt;</b>                                                                                                    |
| 又你立时给                                 | ,予約受取館       | 県立/1階カウ 🗸                                                                                                    |
| <b>立</b> 約受取毘                         | 予約連絡方法       | メールマージンの「シールマー」の「シールマー」の「シールマー」の「シールマー」の「シールマー」の「シールマー」の「シールマー」の「シールマー」の「シールマー」の「シールマー」の「シールマー」の「シールマー」の「シールマー」の「シールマー」の「シールマー」の「シールマー」の「シールマー」の「シールマー」の「シールマー」の「シールマー」の「シールマー」の「シールマー」の「シールマー」の「シールマー」の「シールマー」の「シールマー」の「シールマー」の「シールマー」の「シールマー」の「シールマー」の「シールマー」の「シールマー」の「シールマー」の「シールマー」の「シールマー」の「シールマー」の「シールマールマー」の「シールマー」の「シールマー」の「シールマー」の「シールマー」の「シールマー」の「シールマー」の「シールマー」の「シールマー」の「シールマー」の「シールマー」の「シールマー」の「シールマー」の「シールマー」の「シールマー」の「シールマー」の「シールマー」の「シールマー」の「シールマー」の「シールマー」の「シールマー」の「シーマー」の「シーマー」の「シーマー」の「シーマー」の「シーー」の「シーマー」の「シーマー」の「シー」の「シーマー」の「シーマー」の「シーマー」の「シーマー」の「シーマー」の「シーマー」の「シーマー」の「シーマー」の「シーマー」の「シーマー」の「シーマー」の「シーマー」の「シーマー」の「シーマー」の「シーマー」の「シーマー」の「シーマー」の「シーマー」。 |
| の変更設定                                 | 電話連絡先        | ●●●●●●●●●●●●●●●●●●●●●●●●●●●●●●●●●●●●                                                                                                    |
| ができます。                                | 貸出履歴         | ができます。<br>                                                                                                    |
| *************                         | 詰書チャリンパジ     |                                                                                                    |

### 4 そのほかの機能やご利用について

表面「1 パーソナルサービスとは」のページ「パーソナルサービス一覧」をご参照ください。ここで 紹介した以外の便利な機能や簡単な利用ガイドが載っています。